## TÀI LIỆU HƯỚNG DẫN

## XÁC THỰC THÔNG TIN CCCD VÀ CMND 9 SỐ ĐỐI VỚI TÀI KHOẢN ĐÃ ĐĂNG KÝ BẰNG CỔNG DỊCH VỤ CÔNG

(Tài liệu dành cho công dân)

Năm 2024

Bước 1: Người dùng truy cập vào Hệ thống thông tin giải quyết TTHC tỉnh Thanh
 Hóa (dichvucong.thanhhoa.gov.vn) và nhấn vào [Đăng nhập]

| Hành chính phục vụ              |                                                                    |                                                                                       | Xin chào Lê Hữu Hồng                        | Hồ sơ cá nhân Tho  |
|---------------------------------|--------------------------------------------------------------------|---------------------------------------------------------------------------------------|---------------------------------------------|--------------------|
| Tin tức Dịch vụ công trực tuyến | Danh mục thủ tục hành chính Thố                                    | ng kê Đánh giá Thanh toán                                                             | Tra cứu Hồi đáp P                           | hản ánh, kiến nghị |
| io sát DVCTT Hỗ trợ ▾           | 31.1 1                                                             |                                                                                       |                                             |                    |
| Nhân từ kháo tìm kiốm           | 191 2 1                                                            | Tìm kiối                                                                              | n pâng cao                                  | 1/18/18/1          |
| Nhập từ khóa tính kiến          | 1 1-141-1 131                                                      | THITKIE                                                                               |                                             |                    |
| Dịch vụ công trực tuyến         | Kết quả đánh giá Bộ chỉ<br>số phục vụ người dân và<br>doanh nghiệp | Công khai danh sách cán<br>bộ, công chức chậm trễ<br>giải quyết thủ tục hành<br>chính | Dịch vụ công liên thờ<br>Khai sinh, khai tủ | ông:<br>r          |
| Hielles I.                      |                                                                    | Mini Line                                                                             | PHOSE AND                                   | 8///               |
| Hồ sơ đúng hạn                  | Đã tiếp nhận                                                       | p nhận Đã giải quyết                                                                  |                                             | tử lý              |
| 99.00%                          | 43.205                                                             | 146,994                                                                               | 54,87                                       | 78                 |

## - Bước 2: Chọn [Hồ sơ cá nhân] 🛛 [Thông tin cá nhân]

| Hành chính ph                                               | ục vụ                                      | Xin                                                                        | chào Lê Hữu Hồng            | Hồ sơ cá nhân                | Thoát |
|-------------------------------------------------------------|--------------------------------------------|----------------------------------------------------------------------------|-----------------------------|------------------------------|-------|
| Tin tức Dịch vụ công trực tr                                | uyến Danh mục thủ tục hành chính Thố       | íng kê Đánh giá Thanh toán Tra                                             | cứu <mark>H</mark> ỏi đáp P | hản ánh, kiến nghị           |       |
| o sát DVCTT Hỗ trợ 🕶                                        |                                            |                                                                            |                             |                              | · .   |
| Hồ sơ cá nhân                                               | Phân loại hồ sơ                            |                                                                            |                             |                              |       |
| •                                                           | О<br>Нठ sơ đã gửi<br>хем рамн sách hỏ sơ 👁 | O<br>Công chức tiếp nhận yêu cầu bố<br>sung hồ sơ<br>xem danh sách hồ sơ ● | XEM DANH SÁCH HỒ S          | O<br>Hồ sơ đang xử lý<br>σ ● |       |
| LÊ HỮU HỒNG                                                 |                                            |                                                                            |                             | 0<br>Hã arr hi tri hi        |       |
| E Ho so ca nnan                                             | XEM DANH SÁCH HỒ SƠ O                      | XEM DANH SÁCH HỒ SƠ O                                                      | XEM DANH SÁCH HỒ S          | no so bị tra iại             |       |
| L Thông tin cá nhân                                         |                                            |                                                                            | 2                           |                              |       |
| <ul> <li>Thông tin cá nhân</li> <li>Đối mật khẩu</li> </ul> | Thanh toán trực tuyến                      |                                                                            |                             |                              |       |

## - Bước 3: Nhập đầy đủ thông tin CCCD và CMTND

Chọn [Xác thực thống qua CSDL QG về DC]

| Hành chính p                                                 | H HOA<br>hục vụ        |                           | Xin c                           | hào Lê Hữu Hồng  | Hồ sơ cá nhân      | Thoát |
|--------------------------------------------------------------|------------------------|---------------------------|---------------------------------|------------------|--------------------|-------|
| Tin tức Dịch vụ công trực<br>o sát DVCTT Hỗ trợ <del>-</del> | tuyến Danh mục thủ tục | hành chính Thống kê Đá    | nh giá Thanh toán Tra c         | :ứu Hỏiđáp P     | hản ánh, kiến nghị |       |
| Hồ sơ cá nhân                                                | Thông tin tài khoả     | n                         |                                 |                  |                    |       |
|                                                              | Họ và tên              | Lê Hữu Hồng               |                                 | Xác thực thông q | ua CSDLQG vě DC    |       |
|                                                              | Số CMT (9 số)          |                           | Số CMT/CCCD (12<br>số)          |                  |                    |       |
|                                                              | Ngày sinh              | 03/02/1960                | Số điện thoại                   | 0364662420       |                    |       |
| LÊ HỮU HỒNG                                                  | Giới tính              | Nữ                        | Email                           | С.               |                    |       |
| Hõ sơ cá nhân                                                | Địa chỉ thường trú     | THÔN HOÀNG HỌC, Xã Đông H | bàng, Huyện Đông Sơn, Tính Thai | nh Hóa           |                    |       |
| riving un ve mildh                                           |                        |                           |                                 |                  |                    |       |

*Lưu ý*: Sau khi thông tin được xác thực hệ thống sẽ báo [**Đã xác thực thông qua CSDL QG về DC**]

| Hành chính phục v                                                | ų.                 |                 |                   | ,                   | Kin chào <b>Lê Hữu Hồng</b> | Hồ sơ cá nhân                   | Thoát |
|------------------------------------------------------------------|--------------------|-----------------|-------------------|---------------------|-----------------------------|---------------------------------|-------|
| Tin tức Dịch vụ công trực tuyến<br>sát DVCTT Hỗ trợ <del>-</del> | Danh mục thủ tục   | hành chính Thốn | ) kẽ Đánh giá     | Thanh toán 1        | Fra cứu Hồi đáp F           | <sup>p</sup> hản ảnh, kiến nghị |       |
| Hồ sơ cá nhân                                                    | Thông tin tài khoả | n               |                   |                     |                             |                                 |       |
|                                                                  | Họ và tên          | Lê Hữu Hồng     |                   |                     | Đã xác thực thông           | qua CSDLQG về DC                |       |
|                                                                  | Số CMT (9 số)      |                 |                   | Số CMT/CCCD<br>số)  | (12                         |                                 |       |
|                                                                  | Ngày sinh          | 03/02/1960      |                   | Số điện thoại       | 0364662420                  |                                 |       |
| LÊ HỮU HỒNG                                                      | Giới tính          | Nữ              |                   | Email               |                             |                                 |       |
| Hồ sơ cá nhân                                                    | 20.000             | \$              |                   |                     |                             |                                 |       |
| Thông tin cá nhân                                                | Địa chi thường trú | THÔN HOÀNG HỌC, | Xã Đông Hoàng, Hi | uyện Đông Sơn, Tính | Thanh Hóa                   |                                 |       |
| 240.000                                                          |                    |                 |                   |                     |                             |                                 |       |